# PortableApps: Une clé USB pour votre travail !

PortableApps.com Suite<sup>™</sup> (<u>http://portableapps.com</u>) est une collection complète (et personnalisable) d'applications portables sous Windows incluant un navigateur Web, un client email, une suite bureautique, un agenda, un client de messagerie instantanée, un antivirus, un lecteur multimédia, des jeux, un gestionnaire de mots de passe, un lecteur PDF, un utilitaire de backup... le tout servi par un menu embarqué.

Les applications de PortableApps sont toutes open-source. Le format de la suite est lui aussi ouvert et aucune restriction n'existe quant à l'appareil (clé USB, disque dur amovible...) sur lequel installer la suite.

Bien entendu, l'ensemble est gratuit. Il n'y a aucun spyware ou publicité. Le tout est 100% fonctionnel (pas de version d'essai ou quoi que ce soit de pervers) et nul besoin de donner son email ou de s'inscrire où que ce soit.

# En premier lieu il est souhaitable de formater la clé USB (attention à vos données elles seront effacées).

Pour installer PortableApps, il faut tout d'abord télécharger sur votre ordinateur l'installateur de la plateforme en allant dans la rubrique « Download » (ou <u>http://portableapps.com/download</u>).

| ₽             | Download Now<br>SOURCEFORGE - Trusted for Open Source                                            | Buy on a USB Flash<br>Drive<br>PortableApps.com Encrypted Drive<br>8GB, 16GB or 32GB starting under<br>\$90! |
|---------------|--------------------------------------------------------------------------------------------------|----------------------------------------------------------------------------------------------------|
| Versio<br>3MB | on 11.2 for Windows, Multilingual (55<br>Locales)<br>download / 6MB installed ( <u>Details</u> ) |                                                                                                    |
|               | 1 N N N N                                                                                        | φ90:                                                                                                    |
|               |                                                                                                  | ( <sup>2</sup> )                                                                                             |
| . 3           | You can also try the <u>PortableApps.com</u>                                                     | <u>platform 12.0 Beta 2</u> release.                                                                         |
| 1.0           | You can also try the <u>PortableApps.com</u>                                                     | Platform 12.0 Beta 2 release.                                                                                |

Operating Systems: Windows 2000, Windows XP, Windows Vista, Windows 7, Windows 8 & Windows 8.1 Also Works With: Linux, Unix, BSD, etc via <u>Wine</u> & Mac OS X via <u>CrossOver, Wineskin, WineBottler, PlayOnMac</u> 32-bit and 64-bit Support: Automatically adjusts support and performance to each PC

| astalling                                                                                                    | 0.00000000        | æ        |
|----------------------------------------------------------------------------------------------------|-------------------|----------|
| Please wait while PortableApps.com Suite Light is                                                                                                    | being installed.  | e        |
| Extract: dialognalinerge.html                                                                                                    |                   |          |
|                                                                                                    |                   |          |
| Etratt dakogromat/obstate.html<br>Etratt dakogromat/obstate.html<br>Etratt dakogromat/abs.html<br>Etratt dakogromatinub.html<br>Etratt dakogromatinub.html<br>Etratt dakogroperiek.html<br>Etratt dakogroperiek.html<br>Etratt dakogroperiek.html<br>Etratt dakogroperiek.html<br>Etratt dakogroperiek.html<br>Etratt dakogroperiek.html<br>Etratt dakogroperiek.html<br>Etratt dakogroperiek.html<br>Etratt dakogroperiek.html |                   |          |
| ableAps.con - Your Digital of e, Anywhere**-                                                                                                    |                   | <u>.</u> |
|                                                                                                    | CORRECT TO MANAGE | 1 92255  |

Une fois l'installeur téléchargé, l'exécuter et choisir l'emplacement de la clé USB (nom du lecteur : E, F, G, H,...) et lancer l'installation.

## Utilisation de la plateforme

Pour l'utiliser, il suffit de connecter l'appareil (clé USB) et le menu se lance automatiquement. Sinon, il suffit de cliquer sur StartPortableApps.exe à la racine de la clé. Il est possible alors de choisir quelle application utiliser en cliquant dans la fenêtre qui s'ouvre sur le non du logiciel ou sur son icone.

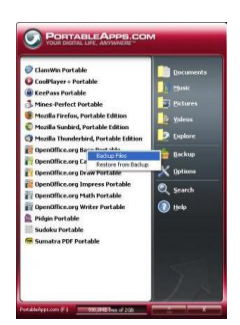

Pour franciser le logiciel il faut aller dans le menu « Options » puis « Langue » et choisir « French ».

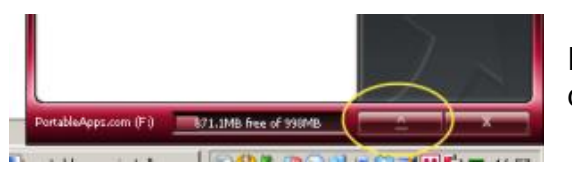

Pour quitter PortableApps Suite, cliquer sur le bouton « Eject » dans le menu et suivez la procédure pour déconnecter la clé.

# Installation de la plateforme

### Ajouter des applications

Pour ajouter un logiciel à la suite, il faut en premier lieu le télécharger sur son ordinateur à partir de la rubrique « Apps » (ou <u>http://portableapps.com/apps</u>). Par la suite, sur le menu de la plateforme cliquer sur « Options » et « Installer une application » et sélectionner le chemin vers l'exécutable (le fichier téléchargé). Le menu se mettra à jour automatiquement et créera l'archive sur la clé.

| PortableApps.com                                                                                                    | Q                                                                                                    |  |  |  |
|----------------------------------------------------------------------------------------------------|----------------------------------------------------------------------------------------------------|--|--|--|
| Download Features Apps Hardware Forums                                                                               | Development Support About Donate Login / Create Account                                                                       |  |  |  |
|                                                                                                    | PA.c Platform 14.1 (May 13, 2016). Please donate.<br>300+ apps including MyPaint (Aug 12, 2016)<br>Over 500 million downloads |  |  |  |
| Please Help Support Us<br>Please consider white-listing us in your ad<br>blocker or making a donation so we can keep | Portable App Directory                                                                                                    |  |  |  |
| bringing you awesome free software.                                                                                  | Over 300 Real Portable Apps<br>Over 500 Million Downloads                                                                     |  |  |  |
| Portable App Directory                                                                                               | No Shovelware. No Bundleware.                                                                                                 |  |  |  |
| Accessibility     Development                                                                                        | The <u>PortableApps.com Platform</u><br>installs and automatically updates                                                    |  |  |  |
| <ul><li>Education</li><li>Games</li></ul>                                                                            | your apps and let's you view by category, title, new, or recent updates                                                       |  |  |  |
| Graphics & Pictures     Internet                                                                                     | The Latest: All Releases & News   Just New Apps                                                                               |  |  |  |

Il est également possible de récupérer directement des applications depuis internet à partir du menu de la plateforme en cliquant sur « Applications » et « Obtenir de nouvelles applications... » : mais elles ne s'y trouvent pas toutes.

Les logiciels indispensables à notre travail sont : OpenOffice.org (suite bureautique) ou LibreOffice (suite bureautique identique à OpenOffice mais avec une bonne compatibilité avec Microsoft Office), PhotoFiltre (éditeur de photos et d'images « simplifié »), VLC Media Player (lecteur audio et vidéo), 7-Zip (compresseur/décompresseur d'archives) et ClamWin (antivirus).

#### Sauvegarder et restaurer la clé

Il faut sauvegarder périodiquement le contenu de la clé USB en cas de pertes de données ou de perte de la clé.

| 🆀 PortableApps.com Backup   Paramètres de sauvegarde 📃 🔲 🔀                                                   |
|----------------------------------------------------------------------------------------------------|
| PortableApps.com Backup<br>La solution de sauvegarde facile pour vos applications portables<br>Portable Apps |
| Que voulez-vous sauvegarder ?                                                                                |
| Données à sauvegarder (fichiers de configuration, profils, favoris, etc)                                     |
| O Documents (Répertoire où sont stockés vos document sur votre lecteur portable)                             |
| Répertoire de sauvegarde (Répertoire:                                                                        |
| Utilisez le format 7z Compression Maximum Afficher les détails                                               |
| PortableApps.com - Your Digital Life, Anywhere® < Précédent Backup > Annuler                                 |

Pour cela un système intégré et simple de sauvegarde (bouton « Sauvegarder » de la plateforme) permet de sélectionner ce que l'on souhaite sauvegarder ou restaurer sur le support amovible.

Autrement il existe une méthode plus radicale qui consiste à copier tout le contenu de la clé sur le disque dur de son ordinateur par exemple, mais ceci demande du temps dans le cas de nombreux fichiers.

Pour la restauration il suffit de réaliser l'opération inverse.